# WSS Online Plus in a nutshell

April 2022

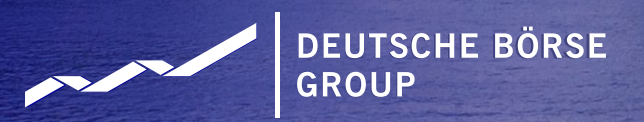

Introduction

Deutsche Börse AG's WSS Online Plus provides reference data on financial instruments, institutions and stock exchanges.

- Up-to-date information data from stock exchanges in Germany, Clearstream Banking Frankfurt, WM Datenservice, ESMA, Refinitiv on appr. 4 mio. instruments 24 hours a day
- extensive search options for instrument, income and corporate action data
- real-time and historical prices
- configuration of individual result tables and detail screens
- data export

The information available in WSS Online Plus is divided into the following areas:

- master data on financial instruments, event data
- institutions
- investment funds income
- stock exchange data, settlement calendar, price data, forex

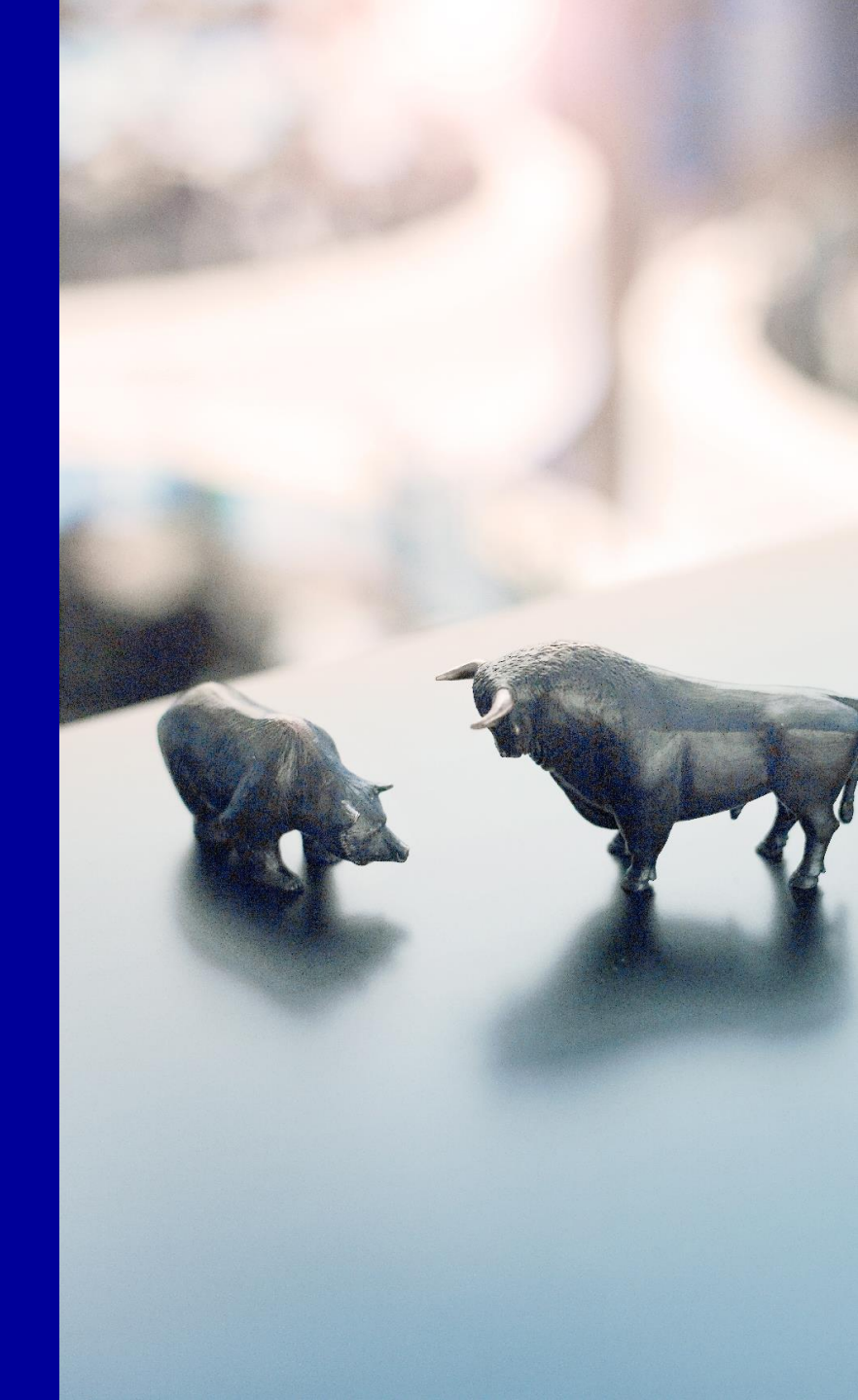

# **1 Standard features**

- Login via production URL
- Enter password

| Neuer Tab A Microsoft Azure A Microsoft Azure Steerco_RDH.pptx MiFIR reporting inst. WSS Online Plus, D                                                                                                    | $\leftarrow$ $\rightarrow$ C $\triangle$ $\checkmark$ wssonline.deutsche-boerse.c | om                                                                                                    |
|----------------------------------------------------------------------------------------------------|-----------------------------------------------------------------------------------|----------------------------------------------------------------------------------------------------|
| Bitte melden Sie sich an         Benutzername       peter.mueller@dbag.com         Passwort       ••••••••         Für Hilfe zu WSS Online Plus-Funktionen, wenden Sie sich bitte an:         Customer Service         Tel: +49.(0)69-211-1 1800         wss-online-plus@deutsche-boerse.com         0:0 - 18:00 Uhr         Für Hilfe bezüglich Login oder Passwort, wenden Sie sich bitte an:         Member Section Team         Tel: +49.(0)69-211-1 78 88         member.section@deutsche-boerse.com         09:00 - 18:00 Uhr     | 🔇 Neuer Tab 🙏 Microsoft Azure 🙏 Microsoft Azure                                   | 😰 Steerco_RDH.pptx 💮 MiFIR reporting inst 🛩 WSS Online Plus, D 🚯 C                                                                                                    |
| Bitte melden Sie sich an         Benutzername       peter.mueller@dbag.com         Passwort       ••••••••         Für Hilfe zu WSS Online Plus-Funktionen, wenden Sie sich bitte an:         Customer Service         Tei.: +49-(0)69-211-1 1800         wss-online-plus@deutsche-boerse.com         08:00 - 18:00 Uhr         Für Hilfe bezüglich Login oder Passwort, wenden Sie sich bitte an:         Member Section Team         Tei.: +49-(0)69-211-1 78 88         member.section@deutsche-boerse.com         09:00 - 18:00 Uhr |                                                                                   |                                                                                                    |
| Für Hilfe zu WSS Online Plus-Funktionen, wenden Sie sich bitte an:         Customer Service         Tel.: +49-(0)69-211-1 1800         wss-online-plus@deutsche-boerse.com         08:00 - 18:00 Uhr         Für Hilfe bezüglich Login oder Passwort, wenden Sie sich bitte an:         Member Section Team         Tel.: +49-(0)69-211-1 78 88         member.section@deutsche-boerse.com         09:00 - 18:00 Uhr                                                                                                    |                                                                                   | Bitte melden Sie sich an         Benutzername       peter.mueller@dbag.com         Passwort       ••••••••                                                                                                    |
| Member Section Team<br>Tel.: +49-(0)69-211-1 78 88<br>member.section@deutsche-boerse.com<br>09:00 - 18:00 Uhr                                                                                                    |                                                                                   | Für Hilfe zu WSS Online Plus-Funktionen, wenden Sie sich bitte an:         Customer Service         Tel.: +49-(0)69-211-1 1800         wss-online-plus@deutsche-boerse.com         08:00 - 18:00 Uhr         Für Hilfe bezüglich Login oder Passwort, wenden Sie sich bitte an: |
|                                                                                                    |                                                                                   | Member Section Team<br>Tel.: +49-(0)69-211-1 78 88<br>member.section@deutsche-boerse.com<br>09:00 - 18:00 Uhr                                                                                                    |

### **Search functionality – Instrument search**

The pivotal function within WSS Online Plus is the "search" for content. Below the searches for the different business areas are indicated, clicking on an entry opens a separate search screen:

| Searc    | h Expert Search                                             | Configuration                 | Window | Criteria Lists | DESC->Top                                                                   | Metamodel Main                                        | ntenance      | Help Funct                                                           | ional Administration                        | 🧾 Logout        |
|----------|-------------------------------------------------------------|-------------------------------|--------|----------------|-----------------------------------------------------------------------------|-------------------------------------------------------|---------------|----------------------------------------------------------------------|---------------------------------------------|-----------------|
|          | Instrument Sear<br>Listing Search                           | ch                            |        | Instrument Se  | arch                                                                        |                                                       |               |                                                                      |                                             |                 |
| ā        | Payment Agency                                              | Search                        |        | Sources        |                                                                             |                                                       |               |                                                                      |                                             | A               |
|          | Event Search                                                | t Search                      |        | GDB (PROPF     | RIS), WM 📸<br>eria                                                          |                                                       |               |                                                                      |                                             |                 |
|          | Institution Searc                                           | h                             |        | ISIN / WKN     | I / CC / Short Code:                                                        |                                                       |               | <and or="" se<="" td=""><td>lect watch list&gt;</td><td>~</td></and> | lect watch list>                            | ~               |
| -        | Investment Fund                                             | s / Acc. Earn                 | iings  |                | FISN: **                                                                    |                                                       |               | CFI-Code:                                                            | **                                          |                 |
| - 23     | Investment Fund                                             | s / Interim P                 | rofits | Custody/S      | ettlement Currency:                                                         |                                                       |               | Quotation Unit:                                                      |                                             | ~               |
| <b>V</b> | Admission To List<br>Place of Listing S<br>Settlement Caler | ting Search<br>Search<br>Idar |        | Cus            | Depository Type: 0 <emp<br>4 CBL<br/>1 Collu<br/>2 Jack<br/>3 Trus</emp<br> | ty><br>ective Safe Custody<br>et custody<br>t custody |               | Deposit country / Depository:<br>Safe Custody:                       |                                             | 66              |
|          | Price Search                                                |                               |        |                | Status: 🗹 Activ                                                             | re 🗌 Inactive 🗌 Not yet active                        |               | Inactive Date (from / to):                                           |                                             |                 |
|          | Exchange Rates                                              |                               |        |                | Country of Origin:                                                          |                                                       | 哉             | Issuer Number:                                                       | <and< td=""><td>/or Select wa1∨</td></and<> | /or Select wa1∨ |
|          |                                                             |                               |        | Issuer S       | Product Group:                                                              |                                                       |               | Institution Short Code CBL:                                          | **                                          |                 |
|          |                                                             |                               |        | - Addition     | al Search Criteria                                                          |                                                       |               | instrument type.                                                     |                                             |                 |
|          |                                                             |                               |        |                | Publication Status: CSC                                                     | intended 🗌 in work 🗌 published                        |               | Publication Date from / to:                                          |                                             |                 |
|          |                                                             |                               |        | Bool           | k Entry Instruments:                                                        |                                                       |               | Publication Follow-Up from / to:                                     |                                             |                 |
| che Börs | e Group                                                     |                               |        | # Search       | Close SReset                                                                | ✓ Expand All ► Collapse All                           | E Load Search | Save New Search                                                      |                                             | 😡 Help          |

## WSS Online Plus Search functionality – Instrument search criteria

### The application offers numerous search criteria at a glance, the most important ones are:

| Instrument Search           | Providers                   | ISIN / WKN / CC / Short Code: |                                     |   |                             |    |  |  |
|-----------------------------|-----------------------------|-------------------------------|-------------------------------------|---|-----------------------------|----|--|--|
| Sources                     | Filtor                      | Instrument Name:              | **                                  |   |                             |    |  |  |
| GDB (PROPRIS), WM           | Name                        | FISN:                         | **                                  |   | CFI-Code                    | ** |  |  |
| Search Criteria             | Clearstream -<br>Basic Info | Depository Type:              | 0 <empty><br/>4 CBL</empty>         |   | Safe Custody:               |    |  |  |
| ISIN / WKN CC / Short Code  | GDB (PROPRIS)               |                               | 1 Collective Safe Custody           |   |                             |    |  |  |
| InStrue, At Name            | RRDH                        |                               | 2 Jacket custody<br>3 Trust custody | - |                             |    |  |  |
| Custody/Settlement Currency | ESMA                        | Status:                       | Active Inactive Not yet active      |   | Inactive Date (from / to):  |    |  |  |
| Custody Currency ISO        | WM                          | Country of Origin:            |                                     | 箭 | Issuer Number:              |    |  |  |
| Depository Type             | WM (uGat)                   | Issuer Short code WM/CBF:     | **                                  |   | Institution Short Code CBL: | ** |  |  |
|                             | Malta                       | Product Group:                |                                     | 哉 | Instrument Type:            |    |  |  |
| Issue Date valid from       | 1/to:                       |                               |                                     |   |                             |    |  |  |
| Excha                       | inge:                       |                               | Market Segment:                     |   |                             |    |  |  |

### Search functionality – Instrument detail screen

A request for a single instrument results in a detail screen to be indicated, the information is divided into different folders based on business criteria:

|                                                                                                    | 36101)                                                                                                    |                                                                      |                                                                                                    |                                       |                             |
|----------------------------------------------------------------------------------------------------|----------------------------------------------------------------------------------------------------|----------------------------------------------------------------------|----------------------------------------------------------------------------------------------------|---------------------------------------|-----------------------------|
| View<br>Mode Mixed View                                                                              | Sources GDB (PROPRIS), WM                                                                                                    | Screen Sys                                                           | tem - Standard Instrument                                                                                                    |                                       |                             |
| DE0007236101 723610 SIE<br>DE0007236101 723610 SIE                                                   | GDB Siemens AG Namensaktien<br>WM SIEMENS AG NA O.N.                                                                                                    |                                                                      | GDB<br>WM                                                                                                    | GS GDB<br>GS WM                       | Active<br>Activ             |
| CBF publication status: published                                                                    | GDB CBF Date inactive:                                                                                                    | GDB                                                                  | t2s Business-Day:                                                                                                    | Mar 22, 2022 👫 GDB                    |                             |
| Instrument Data Prices Income                                                                        | Capital Increase Redemption Conversion                                                                                                    | on Sheet Renewal General Meeting I                                   | ntermed. earnings tab. Accum. earnings tab                                                                                                    |                                       |                             |
| Basic Information Issue Trading D                                                                    | Data Distribution Redemption Classific                                                                                                    | cation Collateral Regulatory Requ. R                                 | elations Reference Data Texts Admission                                                                                                    | Fund Key Data Lost Secu               | rities t2s EC#              |
|                                                                                                    |                                                                                                    |                                                                      |                                                                                                    |                                       |                             |
| Objective Classification of Finan                                                                    | ncial Instruments                                                                                                    |                                                                      |                                                                                                    |                                       |                             |
| Objective Classification of Finar<br>Product Typ                                                     | ncial Instruments<br>pe Segmentation: Securities                                                                                                    | WM                                                                   | Flag-Secur. Classification: A                                                                                                    |                                       | WV                          |
| Objective Classification of Finar<br>Product Typ<br>Security Grou                                    | De Segmentation: Securities<br>up Segmentation: Equities<br>Equities                                                                                                    | WM<br>GDB<br>WM                                                      | Flag-Secur. Classification: A<br>Security Type (frozen): Ord                                                                                                    | inary shares                          | WV<br>WV                    |
| Objective Classification of Finar<br>Product Typ<br>Security Grou                                    | ncial Instruments         pe Segmentation:       Securities         up Segmentation:       Equities         Instrument Type:       Shares         Ordinary shares       Shares                                                                                                    | WM<br>GDB<br>WM                                                      | Flag-Secur. Classification: A<br>Security Type (frozen): Ord<br>Security Character:                                                                                                    | linary shares                         |                             |
| Objective Classification of Finar<br>Product Typ<br>Security Grou                                    | ncial Instruments         pe Segmentation:       Securities         up Segmentation:       Equities         Instrument Type:       Shares         Ordinary shares       States                                                                                                    | WM<br>GDB<br>WM<br>GDB<br>WM                                         | Flag-Secur. Classification: A<br>Security Type (frozen): Ord<br>Security Character:                                                                                                    | inary shares                          | WN<br>WN<br>GDE             |
| Objective Classification of Finan Product Typ Security Grou By deactivating th                       | ncial Instruments         pe Segmentation:       Securities         up Segmentation:       Equities         Instrument Type:       Shares         Ordinary shares       Ordinary shares                                                                                                    | WM<br>GDB<br>WM<br>GDB<br>WM<br>S between sources are in             | Flag-Secur. Classification:       A         Security Type (frozen):       Ord         Security Character:       bup:         ndicated in red       ure:       Ger                                                               | inary shares<br>man industrial shares | WI<br>WI<br>GDI<br>WI       |
| Objective Classification of Finan Product Typ Security Grou By deactivating th Instrument            | ncial Instruments         pe Segmentation:       Securities         up Segmentation:       Equities         Instrument Type:       Shares         Ordinary shares       Ordinary shares         temp Addition 3:       No spec.alloc.                                                           | WM<br>GDB<br>WM<br>GDB<br>WM<br>S between sources are in             | Flag-Secur. Classification:       A         Security Type (frozen):       Ord         Security Character:       Pup:         ure:       Ger         Security Type:       Akt                                                    | inary shares<br>man industrial shares | WA<br>WA<br>GDE<br>WA       |
| Objective Classification of Finar Product Typ Security Grou By deactivating th Instrument Instrument | ncial Instruments         pe Segmentation:       Securities         up Segmentation:       Equities         Instrument Type:       Shares         Ordinary shares       Ordinary shares         t Type Addition 3:       No spec.alloc.         t Type Addition 4:       No specific allocation | WM<br>GDB<br>WM<br>GDB<br>WM<br>S between sources are in<br>WM<br>WM | Flag-Secur. Classification:       A         Security Type (frozen):       Ord         Security Character:       V         Indicated in red       ure:         Security Type:       Akt         Floater Classification:       Kt | inary shares<br>man industrial shares | WI<br>WN<br>GDE<br>WN<br>WN |

Internal

## **WSS Online Plus** Search functionality – Detail screen features

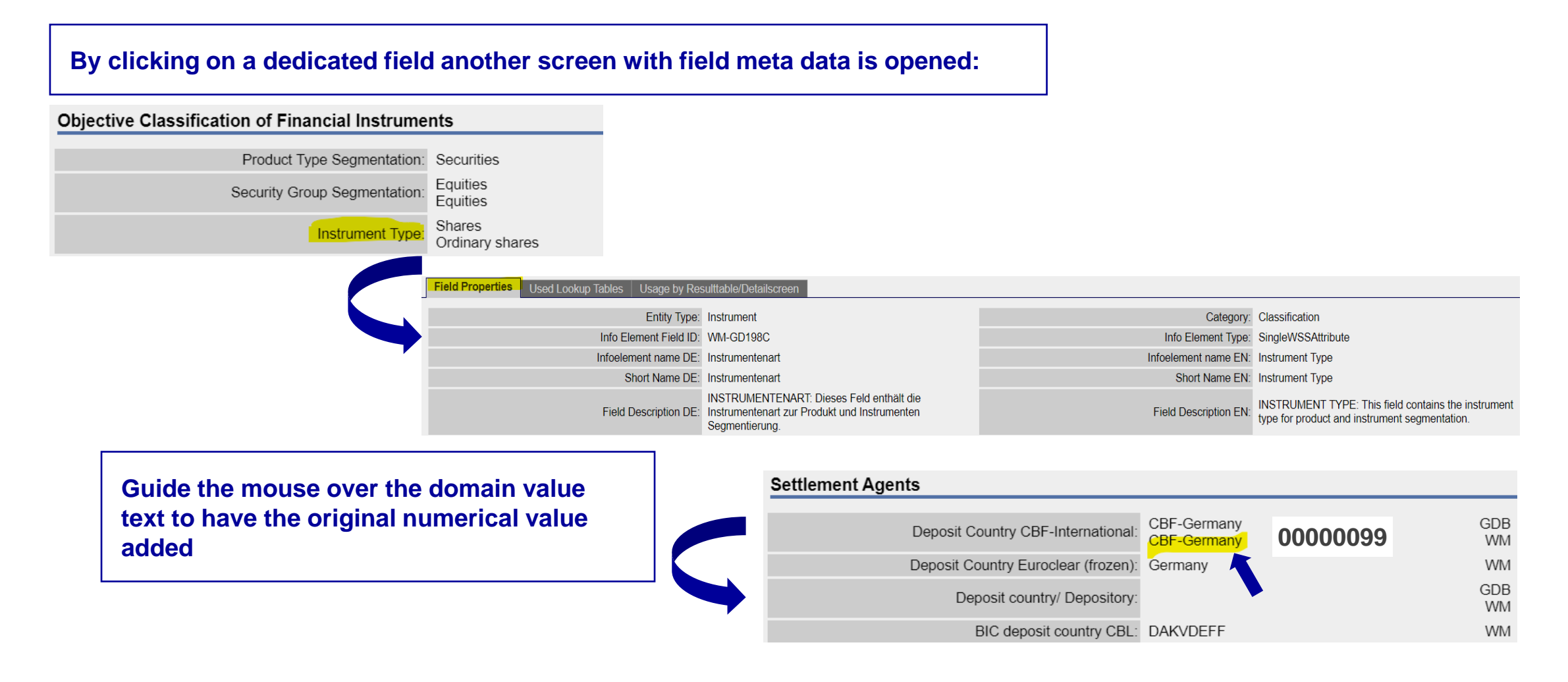

## WSS Online Plus Search functionality – Result list

In case a request generates more than one hit the application indicates a result list (as a default the standard instrument list). The original request parameters are displayed on top of the list. By clicking on a dedicated row the detail screen may be opened.

|        |              | Toviders.GD | D (FROFRIS), Dep | Usitory Type. 1 - Collective Sale Custody | , Status. I - Active, P | Toduct Group. 1000                                                                                                    | - Lydities                                                             |                                          | mou ument               |       |
|--------|--------------|-------------|------------------|-------------------------------------------|-------------------------|----------------------------------------------------------------------------------------------------|------------------------------------------------------------------------|------------------------------------------|-------------------------|-------|
| Source | ISIN         | WKN         | Exchange Code    | Instrument Short Name                     | Security Group S        | Security Group Security Group Security Group Security Group Security Group Security Group Security Security Sec | Instrument Type                                                        | Instrument Type                          | Safe Cust.              | CBF C |
| GDB    | ANN4327C1220 |             | HUD              | HUNTER DOUGLAS (NOM. NLG                  | 1000                    | Equities                                                                                                    | 1001                                                                   | Shares                                   | Coll.cust./centr.custor | : n/a |
| GDB    | ANN4327C1303 |             |                  | HUNTER DOUGLAS (PREF.)                    | 1000                    | Equities                                                                                                    | 1001                                                                   | Shares                                   | Coll.cust./centr.custor | : n/a |
| GDB    | AN8068571086 | 853390      | SCL              | SCHLUMBERGER LTD                          | 1000                    | Equities                                                                                                    | 1001                                                                   | Shares                                   | Coll.cust./centr.custor | : n/a |
| GDB    | ATBIOGENA005 |             |                  | SHS BIOGENA GROUP ORD BR                  | 1000                    | Equities                                                                                                    | 1001                                                                   | Shares                                   | Coll.cust./centr.custor | : n/a |
| GDB    | ATFREQUENT09 | 9           | FQT              | SHS FREQUENTIS AG ORD BR                  | 1000                    | Equities                                                                                                    | 1001                                                                   | Shares                                   | Coll.cust./centr.custor | : n/a |
| GDB    | ATKOSTADAG01 |             |                  | SHS KOSTAD AG ORD BR                      | 1000                    | Export                                                                                                    |                                                                        |                                          |                         |       |
| GDB    | ATMARINOMED  | E           | 93Z              | SHS MARINOMED BIOTE ORD B                 | 1000                    |                                                                                                    | 1000                                                                   |                                          |                         |       |
|        |              |             |                  |                                           | 1                       | Maximum num                                                                                                    | ber of rows to be<br>exported:                                         | 200000                                   |                         |       |
| mon    | a other int  | oract       | ions the         | user is in the n                          | osition                 |                                                                                                    | View:                                                                  | Standard Instrument                      |                         |       |
|        | ort this lis | et to a     | norson           | al email account                          |                         | Export Language: O Ge                                                                                                    |                                                                        | <ul><li>German</li><li>English</li></ul> |                         |       |
|        |              |             | i person         |                                           | Export Format: O *.C    |                                                                                                    | <ul> <li>*.CSV comma separated</li> <li>* XI SX Excel Sheet</li> </ul> |                                          |                         |       |
|        |              |             |                  |                                           |                         |                                                                                                    |                                                                        |                                          |                         |       |

## Search functionality – Trading data.

#### Listing information is available via the instrument detail screen, please select the folder "Trading"

| CBF p                  | ublication status:          |                   |                                                    | CBI                                       | F Date ina                       | ictive:                        |                            |                  |                  |                        |                  |                                                                 |                                                                |                |
|------------------------|-----------------------------|-------------------|----------------------------------------------------|-------------------------------------------|----------------------------------|--------------------------------|----------------------------|------------------|------------------|------------------------|------------------|-----------------------------------------------------------------|----------------------------------------------------------------|----------------|
| Basic Info<br>General  | nt Data Prices              | Income<br>Trading | Capital Inc<br>Data Dist                           | rease Redemption                          | on Con<br>tion Cla<br>c Clearing | version She                    | eet Renewal                | General          | Meeting<br>Requ. | Relation               | V<br>a<br>b<br>s | via the "Listing<br>Il admissions a<br>by WM per exch<br>egment | Search" the user<br>nd delistings cov<br>ange and market       | finds<br>vered |
| Market<br>Place<br>Key | Market Place                | Operatir<br>MIC   | ng Segment<br>MIC                                  | Exchange and<br>Market<br>Segment         | Mark<br>Segm                     | et Exch<br>ent Adm<br>Sta      | hange<br>ission Ad<br>atus | Imission<br>Date | First<br>Frading | Last<br>Trading<br>Day |                  |                                                                 |                                                                |                |
| AV5                    | Ddf - Lang &<br>Schwarz     | LSSI              | earch Expert                                       | Search Configuration                      | Window                           | Criteria Lists<br>sting Search | DESC->Top                  | Metamodel        | Maintenance      | e Help                 | Function         | al Administration 🛛 🛃 Logout                                    |                                                                | ~~             |
| AW5                    | Unterschleißheim<br>-Baader | BAAD              | <ul> <li>Listing Se</li> <li>Payment</li> </ul>    | arch<br>Agency Search                     |                                  |                                |                            |                  |                  |                        |                  |                                                                 |                                                                |                |
| BL1                    | deactivated 22.11.2021      | XLDN              | Index Co                                           | nponent Search<br>Search                  | <u>"</u>                         | ia                             |                            |                  |                  |                        |                  |                                                                 |                                                                |                |
|                        |                             |                   | Investme                                           | nt Funds / Acc. Ear<br>nt Funds / Interim | nings<br>Profits                 | Events from / to:              | 02/24/2022                 |                  | 03/23/20         | )22                    |                  | Event Type:                                                     | Listing Admission                                              | Delistin       |
|                        |                             |                   | Admissio                                           | n To Listing Search                       | Trones                           | Currency ISO:                  |                            |                  |                  |                        | 諧                | Watchlist:                                                      | <pre><and lis<="" or="" pre="" select="" watch=""></and></pre> | st>            |
|                        |                             |                   | <ul> <li>Place of L</li> <li>Settlement</li> </ul> | isting Search<br>nt Calendar              |                                  | Exchange:                      | EDE Frankf                 | furt - Xetr      | a                |                        |                  | Market Segment:                                                 | 3 Freiverkehr<br>45 RM Prime Standard                          |                |
|                        |                             |                   | Price Sea                                          | Rates                                     | 0                                |                                |                            |                  |                  |                        |                  |                                                                 | 46 KM General Standard<br>54 Xetra-EV/Basic Board              |                |

## **Search functionality – Event data**

WSS Online Plus provides comprehensive event data supported by state of the art search functionality and a so-called event radar facility. The event search is divided into event types:

| Search                  | Expert Search                                | Configuration | Window | С | riteria Lists | DESC->Top    | Met |
|-------------------------|----------------------------------------------|---------------|--------|---|---------------|--------------|-----|
| 📔 Ins<br>🔁 Lis<br>🔁 Pay | strument Sear<br>ting Search<br>yment Agency | ch<br>Search  |        |   |               |              |     |
| Ev                      | ent Search                                   |               | ►      |   | Instrume      | nt ID Search | า   |
| 🔄 📃 🛛 Inc               | dex Componer                                 | t Search      |        | 1 | Static Da     | ta Search    |     |
| 📑 Ins                   | stitution Searc                              | h             |        | 1 | Income S      | Search       |     |
| 🎒 Inv                   | estment Fund                                 | s / Acc. Earn | ings   |   | Redempt       | ion Search   |     |
| 🎒 Inv                   | estment Fund                                 | s / Interim P | rofits |   | General I     | Meeting Sear | ch  |
| < Ad                    | mission To Lis                               | ting Search   |        |   | Sheet Re      | newal Searc  | h   |
| od Pla                  | ice of Listing S                             | earch         |        |   | Conversion    | on Search    |     |
| 📰 Se                    | ttlement Caler                               | ndar          |        |   | Capital In    | ncrease Sear | ch  |
| Pri                     | ce Search                                    |               |        |   |               |              |     |
| Ex                      | change Rates                                 |               |        |   |               |              |     |

### **Search functionality – Event data 2**

The "radar" functionality allows the entry of relative dates, e.g. provide all income events for the period of the next ten days. Data for the providers CBF and WM is available.

| Income Search                 |                                |    |                                                                                 |                  |         |    |
|-------------------------------|--------------------------------|----|---------------------------------------------------------------------------------|------------------|---------|----|
| Sources                       |                                |    |                                                                                 |                  |         |    |
| WM 📸                          |                                |    |                                                                                 |                  |         |    |
| Search Criteria               |                                |    |                                                                                 |                  |         |    |
| ISIN / WKN / CC / Short Code: |                                |    | <and or="" sel<="" th=""><th>lect watch list&gt;</th><th>~</th><th>1</th></and> | lect watch list> | ~       | 1  |
| Data Entry from / to:         |                                |    | Events from / to:                                                               | WM-ED007 Ex-Date | ~       | ]  |
|                               |                                |    |                                                                                 | +0 +10           |         |    |
| Publication Status:           | CSC intended in work published |    | •                                                                               |                  | •       |    |
| Cancellation Flag CBF:        | 0 <empty></empty>              |    | Cancellation Flag WM:                                                           | 1 Cancel         |         |    |
|                               | 3 Cancellation                 |    |                                                                                 | 0 New/Change     |         |    |
|                               | 1 Correction                   |    |                                                                                 |                  |         |    |
|                               | 2 Withdrawal                   | -  |                                                                                 |                  | -       | J  |
| Product Group:                |                                | ** | Instrument Type:                                                                |                  | <u></u> | ł  |
| Depository Type:              | 0 <empty></empty>              |    | Depository Country CBF-Intern.:                                                 |                  | ▲ ##    | 1  |
|                               | 4 CBL                          |    |                                                                                 |                  | ×       | ŝ. |
|                               | 1 Collective Safe Custody      |    |                                                                                 |                  |         |    |

#### **Search functionality – Store and manage event searches**

Furthermore, recurring searches can be stored and managed via "Configuration/Stored Searches". The user is in the position to configure an email to be sent automatically at predefined times.

|                                                   | 1 Collective Safe Custody<br>2 Jacket custody<br>3 Trust custody | r          | Create new stored<br>Name of the new s | search        | h:                                                          |                      |                    |                    |                                           |
|---------------------------------------------------|------------------------------------------------------------------|------------|----------------------------------------|---------------|-------------------------------------------------------------|----------------------|--------------------|--------------------|-------------------------------------------|
| Issuer Number<br>Notification text change from/to |                                                                  |            | WM income ev                           | ents          |                                                             |                      |                    |                    |                                           |
| Related Fields/Tables                             |                                                                  |            | ОК 🗐 Са                                | ncel          |                                                             |                      |                    |                    |                                           |
| 📸 Search 🛛 🛐 Close 🗦                              | Reset 🔄 Load Search 🔚 Save New Search                            | Manage Sto | red Searches                           |               |                                                             |                      |                    |                    |                                           |
|                                                   | Configuration Window Cr                                          | Instrume   | ents Index Components                  | Listing P     | ayment Agencies                                             | vents Institutions I | nterim Profits Acc | cumulated Earnings | Prices FX Rates                           |
|                                                   |                                                                  | Ex Tag     | g GS relativ User                      | Duplica       | te 📃 💶 Renam                                                | e 🔯 Open             | Remove             | Aut. Export        | 12:00 - Mo-Fr   csv  <br>Income (200,000) |
|                                                   | User Settings                                                    | WM in      | come events User                       | Duplica       | te 📃 🔳 Renam                                                | e 🛛 🔯 Open           | Remove             | Aut. Export        |                                           |
|                                                   | Watch Lists                                                      | Configure  | ation automatic export of a s          | stored search |                                                             |                      |                    |                    |                                           |
|                                                   | 📙 Stored Searches                                                | I          | laximum number of rows to              | be exported:  | 200000                                                      |                      |                    |                    |                                           |
|                                                   |                                                                  |            |                                        | View:         | System - Standard In                                        | come                 |                    |                    | <b>~</b>                                  |
|                                                   |                                                                  |            | E                                      | kport Format: | <ul> <li>*.CSV comma se</li> <li>*.XLSX Excel Sh</li> </ul> | eparated<br>eet      |                    |                    |                                           |
|                                                   |                                                                  |            | Er                                     | mail Address: | @deutso                                                     | che-boerse.com       |                    |                    |                                           |
|                                                   |                                                                  |            | Ex                                     | ecution Time: | 07:30                                                       |                      |                    |                    | ~                                         |
|                                                   |                                                                  |            | Ex                                     | ecution Date: | <ul> <li>Weekly</li> </ul>                                  | 🗹 Monday 🔽           | Tuesday 🗹 Wee      | dnesday 🗹 Thu      | ursday 🗹 Friday                           |
|                                                   |                                                                  |            |                                        |               | <ul> <li>Monthly</li> </ul>                                 |                      | 3 4                |                    |                                           |
|                                                   |                                                                  |            |                                        |               |                                                             | 9 10                 |                    |                    |                                           |
| Doutecho Börgo Group                              |                                                                  |            | 12                                     |               |                                                             |                      |                    |                    | 31 Last                                   |
| Deutsche Duise Group                              |                                                                  |            | 15                                     |               |                                                             |                      |                    |                    |                                           |

### Search functionality – Comparison of event data from different providers

Moreover, WSS enables a user to compare data of different providers, please see below the example for income events. After the selection of the sources "GDB" (=CBF) and "WM" further parameters must be entered, the resulting list can be exported via email. Don't forget to tick the box "Compare Sources".

| income a                     | iearch                                                                                          |                                                                                                    |                                                          |                                                                                   |                                                                                                    | Income Search                                         |                                     |                                                                                                    |                            |                                                                                  |                                                                                                    |                  |
|------------------------------|-------------------------------------------------------------------------------------------------|----------------------------------------------------------------------------------------------------|----------------------------------------------------------|-----------------------------------------------------------------------------------|----------------------------------------------------------------------------------------------------|-------------------------------------------------------|-------------------------------------|----------------------------------------------------------------------------------------------------|----------------------------|----------------------------------------------------------------------------------|----------------------------------------------------------------------------------------------------|------------------|
| Sources                      | 3                                                                                               |                                                                                                    |                                                          |                                                                                   |                                                                                                    |                                                       | Search Criteria Prov                | iders:GDB (PROPF                                                                                                    | RIS), WM; Events from /    | / to:Ex-Date: +0[03/24/202                                                       | 2] to +3[03/29/2022]                                                                                                    |                  |
| GDB (PF                      | Ropris), wm 📸                                                                                   |                                                                                                    |                                                          |                                                                                   |                                                                                                    | Source                                                | Entry Time                          | ISIN                                                                                                    | WKN                        | BID Income Instrument                                                            | Short Name                                                                                                    |                  |
| Search                       | Criteria                                                                                        |                                                                                                    |                                                          |                                                                                   |                                                                                                    | GDB                                                   | 09/27/2021 09:09:45.7               | DE000A12UJC5                                                                                                    | A12UJC 2023                | 3017438300 VR-Bank A                                                             | sperg-Markgrönin                                                                                                    |                  |
|                              |                                                                                                 |                                                                                                    |                                                          |                                                                                   |                                                                                                    | GDB                                                   | 12/27/2021 13:19:24.1               | DE000A13SV73                                                                                                    | A13SV7 2023                | 3017438500 Deutsche P                                                            | fandbriefbank A                                                                                                    |                  |
| ISIN /                       | WKN / CC / Short Code:                                                                          |                                                                                                    |                                                          | <ar></ar>                                                                         | nd/or Select watch list>                                                                                                 | Export                                                |                                     |                                                                                                    |                            |                                                                                  |                                                                                                    |                  |
|                              | Data Entry from / to: 📷                                                                         | ( <u>)</u> ( <u>)</u> |                                                          | Even                                                                              | ts from / to: WM-ED007 Ex-Date +0 +3                                                                                     | Maximum nur                                           | nber of rows to be<br>exported: 200 | 000                                                                                                    |                            |                                                                                  |                                                                                                    |                  |
| _                            |                                                                                                 | ,                                                                                                    |                                                          |                                                                                   |                                                                                                    |                                                       | Compare Sources:                    |                                                                                                    |                            |                                                                                  |                                                                                                    |                  |
|                              |                                                                                                 |                                                                                                    |                                                          |                                                                                   |                                                                                                    |                                                       | View: Syst                          | em - Standard Inco                                                                                                    | me                         |                                                                                  |                                                                                                    | ~                |
|                              |                                                                                                 |                                                                                                    |                                                          |                                                                                   |                                                                                                    |                                                       | Export Language:                    | English                                                                                                    |                            |                                                                                  |                                                                                                    |                  |
| Data                         | a export compa                                                                                  | arison view                                                                                                    | . differe                                                | ences are h                                                                       | iahliahted:                                                                                                    |                                                       | Export Format:                      | *.CSV comma sepa<br>* XI SX Excel Shee                                                                                                    | arated<br>t                |                                                                                  |                                                                                                    |                  |
|                              |                                                                                                 |                                                                                                    |                                                          |                                                                                   |                                                                                                    |                                                       |                                     |                                                                                                    | •                          |                                                                                  |                                                                                                    |                  |
|                              |                                                                                                 |                                                                                                    |                                                          |                                                                                   | 5 5                                                                                                    |                                                       | Email Address:                      | @deutsche-bo                                                                                                    | erse.com                   |                                                                                  |                                                                                                    | _                |
| NM                           | 21.03.2022 19:42:59                                                                             | DE000A1JF9N2                                                                                                    | A1JF9N                                                   | 2023036726500                                                                     | RAGS-IMMO IVG                                                                                                    | Investme                                              | Email Address:                      | @deutsche-bo                                                                                                    | erse.com<br>property funds | 24.03.2022                                                                       | 24.03.2022                                                                                                    |                  |
| <i>VM</i><br>GDB             | 21.03.2022 19:42:59<br>27.09.2021 09:09:46                                                      | DE000A1JF9N2<br>DE000A12UJC5                                                                                                    | A1JF9N<br>A12UJC                                         | 2023036726500<br>2023017438300                                                    | RAGS-IMMO IVG<br>VR-Bank Asperg-Markgrönin                                                                               | Investme<br>Bonds                                     | Email Address:                      | ■@deutsche-bo<br>Real p<br>Bonds                                                                                                    | erse.com<br>Property funds | 24.03.2022<br>24.03.2022                                                         | 24.03.2022<br>24.03.2022                                                                                                    |                  |
| WM<br>GDB<br>WM              | 21.03.2022 19:42:59<br>27.09.2021 09:09:46<br>04.02.2022 20:37:20                               | DE000A1JF9N2<br>DE000A12UJC5<br>DE000A12UJC5                                                                                                    | A1JF9N<br>A12UJC<br>A12UJC                               | 2023036726500<br>2023017438300<br>2023017438300                                   | RAGS-IMMO IVG<br>VR-Bank Asperg-Markgrönin<br>VRB LUDWIGSB IS.G297                                                       | Investme<br>Bonds<br>Bonds                            | Email Address:                      | ■@deutsche-bo<br>Real p<br>Bonds<br>Bonds                                                                                                    | oroperty funds             | 24.03.2022<br>24.03.2022<br>24.03.2022                                           | 24.03.2022<br>24.03.2022<br>24.03.2022                                                                                                   |                  |
| WM<br>GDB<br>WM<br>GDB       | 21.03.2022 19:42:5927.09.2021 09:09:4604.02.2022 20:37:2027.12.2021 13:19:24                    | DE000A1JF9N2<br>DE000A12UJC5<br>DE000A12UJC5<br>DE000A13SV73                                                                                                    | A1JF9N<br>A12UJC<br>A12UJC<br>A13SV7                     | 2023036726500<br>2023017438300<br>2023017438300<br>2023017438500                  | RAGS-IMMO IVG<br>VR-Bank Asperg-Markgrönin<br>VRB LUDWIGSB IS.G297<br>Deutsche Pfandbriefbank A                          | Investme<br>Bonds<br>Bonds<br>Bonds<br>Bonds          | Email Address:                      | Call and the second second se | orse.com<br>property funds | 24.03.2022<br>24.03.2022<br>24.03.2022<br>24.03.2022                             | 24.03.2022<br>24.03.2022<br>24.03.2022<br>24.03.2022                                                                                     | -<br>            |
| WM<br>GDB<br>NM<br>GDB<br>NM | 21.03.2022 19:42:5927.09.2021 09:09:4604.02.2022 20:37:2027.12.2021 13:19:2404.02.2022 20:37:20 | DE000A1JF9N2<br>DE000A12UJC5<br>DE000A12UJC5<br>DE000A13SV73<br>DE000A13SV73                                                                                                    | A1JF9N<br>A12UJC<br>A12UJC<br>A12UJC<br>A13SV7<br>A13SV7 | 2023036726500<br>2023017438300<br>2023017438300<br>2023017438500<br>2023017438500 | RAGS-IMMO IVG<br>VR-Bank Asperg-Markgrönin<br>VRB LUDWIGSB IS.G297<br>Deutsche Pfandbriefbank A<br>DT.PFBR.BANK IS.35249 | Investme<br>Bonds<br>Bonds<br>Bonds<br>Bonds<br>Bonds | Email Address:                      | Contraction of the second second sec | oroperty funds             | 24.03.2022<br>24.03.2022<br>24.03.2022<br>24.03.2022<br>24.03.2022<br>24.03.2022 | 24.03.2022           24.03.2022           24.03.2022           24.03.2022           24.03.2022           24.03.2022           24.03.2022 | -<br>-<br>-<br>- |

#### **Search functionality – Institution search**

Via the "Institution search" a user can retrieve reference data stored for issuers, at first a source must be selected. Based on the provider, different search parameters are made available. As a result, either a detail screen or a list of issuers is indicated.

| Search Expert Search Edit Configuration | Institution Sear    | ch                          |                                                                                                    |                    | Providers                   | s                            |                         |                      |                        |                      |            |
|-----------------------------------------|---------------------|-----------------------------|----------------------------------------------------------------------------------------------------|--------------------|-----------------------------|------------------------------|-------------------------|----------------------|------------------------|----------------------|------------|
| Instrument Search                       | Sources             |                             |                                                                                                    |                    | Filter:                     | Filter:                      |                         |                      |                        |                      |            |
| Elisting Search                         | GDB (PROPRI         | S) 📸                        |                                                                                                    |                    | N                           | ame                          | Description             |                      |                        |                      |            |
| 📄 Payment Agency Search                 | Search Crite        | ria                         |                                                                                                    |                    | GDB                         | This source provi            | des you with data from  | n the admission pr   | ocesses of Clearstr    | eam Banking Frar     | nkfurt and |
| Event Search D                          |                     | ou or Number MB4            |                                                                                                    | l/on Colort        | (PROP                       | PRIS) Clearstream Luxe       | mburg.                  |                      |                        |                      |            |
| Index Component Search                  |                     |                             | Kand                                                                                                    | I/OR SELECT        | WAT VM                      | This source indic            | ates information of the | data provider We     | rtpapier-Mitteilunge   | n.                   |            |
| Institution Search                      | Issuer Sh           | ort code WM/CBF:            |                                                                                                    |                    |                             | I his source indic           | ates information provid | bed by the Malta S   | tock Exchange.         |                      |            |
| Investment Funds / Acc. Earnings        | CBF U               | mbrella Issuer-Nr.:         | <and< td=""><td>/or Select</td><td>wat 🗸</td><td></td><td></td><td></td><td></td><td></td><td></td></and<> | /or Select         | wat 🗸                       |                              |                         |                      |                        |                      |            |
| Investment Funds / Acc. Earnings        | Additiona           | Search Criteria             |                                                                                                    |                    |                             |                              |                         |                      |                        |                      |            |
|                                         |                     |                             |                                                                                                    |                    |                             |                              |                         |                      |                        |                      |            |
|                                         | Legal Er            | tity Identifier (LEI):      |                                                                                                    |                    |                             |                              |                         |                      |                        |                      |            |
|                                         | Reference Data      | Issued Instruments          |                                                                                                    |                    |                             |                              |                         |                      |                        |                      |            |
|                                         | Historical ve       | ersions                     |                                                                                                    |                    |                             |                              |                         |                      |                        |                      |            |
| Addition to a failule of                |                     |                             | Issuer-ID:                                                                                                 |                    | 766400 W                    | /M                           | Issuer N                | ame WM: Volkswa      | gen AG                 |                      | WM         |
| within the folder                       | Issued Secu         | ities (max 2 500)           |                                                                                                    |                    |                             |                              |                         |                      |                        |                      |            |
| "Issued Instruments"                    | locutu tota         |                             |                                                                                                    |                    |                             |                              |                         |                      |                        |                      |            |
| the related instruments                 | ISIN                | Instrument Short Name       | Security Group<br>Segmentation                                                                             | Interest Rate<br>% | Depot / Settlen<br>Currency | nent Last Redemption<br>Date | Custody Type            | Interest Date<br>Day | Interest Date<br>Month | Instrument<br>Status | Source     |
|                                         | DE0007664005        | VOLKSWAGEN AG ST O.N.       | Equities                                                                                                   |                    | Euro                        |                              | Global certificates     |                      |                        | Active               | WM         |
| are displayed                           | DE0007664039        | VOLKSWAGEN AG VZO O.N.      | Equities                                                                                                   |                    | Euro                        |                              | Global certificates     |                      |                        | Active               | WM         |
|                                         | <u>US9286625010</u> | VOLKSWAGEN AG VZ<br>ADR1/10 | Equities                                                                                                   |                    | Euro                        |                              | GI. Cert.<br>Exchanged  |                      |                        | Active               | WM         |
|                                         | <u>US9286626000</u> | VOLKSWAGEN ADR 1/10/0.N     | I. Equities                                                                                                |                    | Euro                        |                              | GI. Cert.<br>Exchanged  |                      |                        | Active               | WM         |
|                                         | XS2400291469        | VW 21/17.08.22              | Bonds                                                                                                    |                    | Euro                        | Aug 17, 2022                 | Permanent gl. cert.     |                      |                        | Active               | WM         |

Search functionality – Price data

For instruments traded on German venues we provide the following prices and price related

information (available as of the 3rd of January 1994):

- Tick-by-tick-Information (trades and related volumes)
- Opening Price / Closing Price
- Cash Listings /Official Listings
- Lowest / highest price
- End of Month price
- Daily turnover, accumulated turnover, annual turnover

For non-German trading venues (international markets) WSS provides closing prices based on six different deliveries via Refinitiv (depending on the time zone).

As for investment funds, intermediate/accumulated earnings are available.

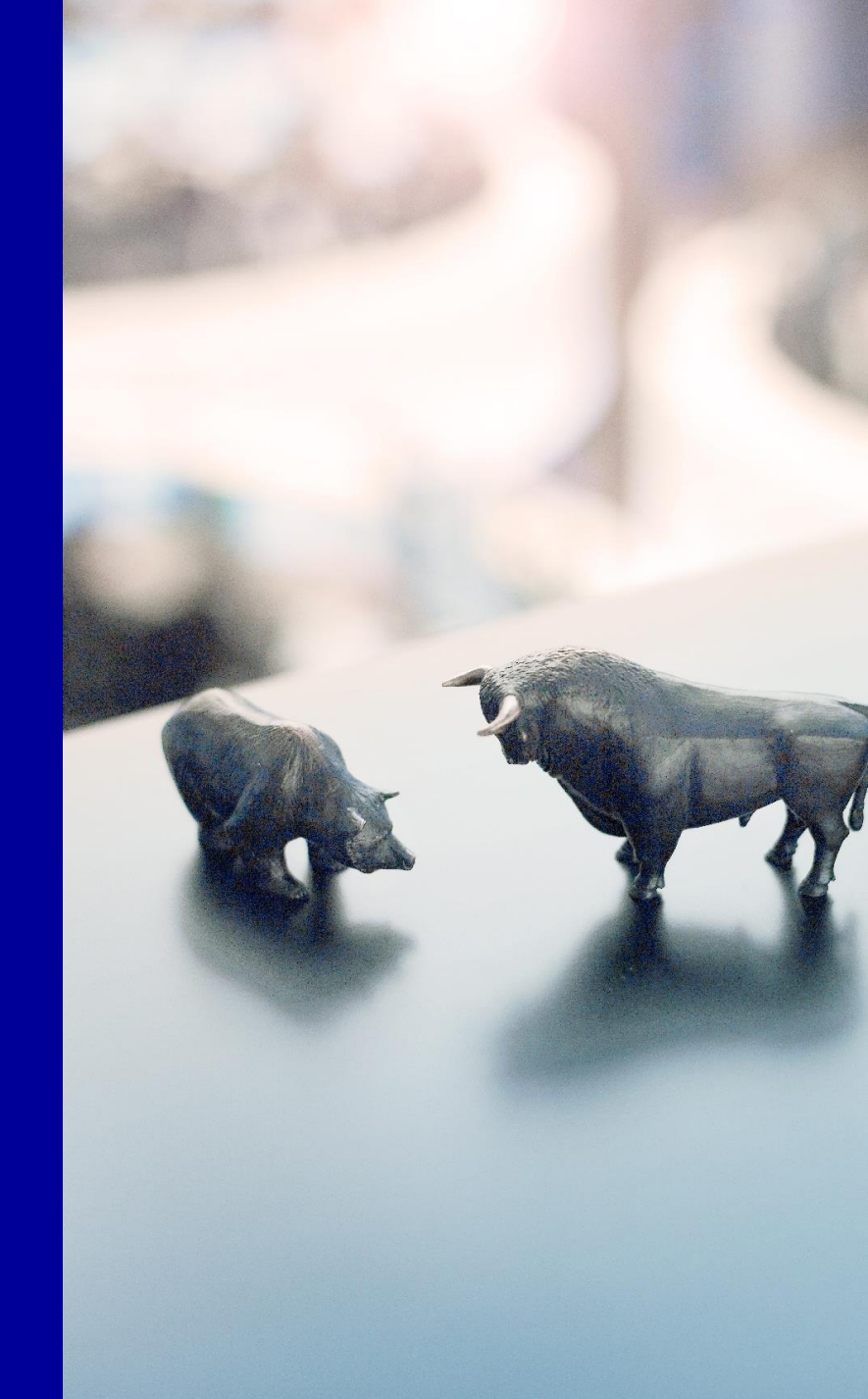

## **Search functionality – Price search**

| Search Expert Search Edit Confi                                                                                 | guration Window Criteria Lists DESC->Top Me                                                                                                    | etamodel   | Instruments -      | Detail Screen (ISIN: DE000766400                                                                        | 5)                                       |                                                                    |                                                               |
|----------------------------------------------------------------------------------------------------|----------------------------------------------------------------------------------------------------|------------|--------------------|----------------------------------------------------------------------------------------------------|------------------------------------------|--------------------------------------------------------------------|---------------------------------------------------------------|
| Instrument Search                                                                                               |                                                                                                    |            | View<br>Mode       | Mixed View                                                                                              | Sources GDB (P                           | Ropris), WM, RRDH, ESMA  🃸                                         | Screen System - Standa                                        |
| Payment Agency Search                                                                                           |                                                                                                    |            | DE0007664          | 4005 766400 VOW                                                                                         | GDB VOL                                  | KSWAGEN AG StAktien                                                |                                                               |
| Event Search<br>Index Component Search                                                                          |                                                                                                    |            | CBF                | publication status: published                                                                           | GDB                                      | CBF Date inactive:                                                 | GDB                                                           |
| <ul> <li>Institution Search</li> <li>Investment Funds / Acc. Ear</li> <li>Investment Funds / Interim</li> </ul> | nings<br>Profits                                                                                                    |            | Current            | nt Data Prices Income Cap                                                                               | oital Increase Rede<br>cum. Volume Curre | mption Conversion Sheet Rener<br>nt cont. prices Foreign prices Lo | wal General Meeting Intermo                                   |
| <ul> <li>Admission To Listing Search</li> <li>Place of Listing Search</li> </ul>                                |                                                                                                    |            | Variable           | ad<br>e Daily Prices                                                                                    |                                          |                                                                    |                                                               |
| Settlement Calendar<br>Price Search                                                                             | Current Daily Domestic Prices                                                                                                    |            | Price Da           | ate Market Place Key                                                                                    | Market Place                             | Detail screen                                                      | Lot Last P. Time                                              |
| Exchange Rates<br>Sima                                                                                          | <ul> <li>Methods for the second second s</li></ul> | Prices     | Mar 18,<br>Mar 18, | 2022 EDB<br>2022 EDD                                                                                    | Börse Berlin<br>Dusseldorf               | Euro Quot. in ur<br>Euro Quot. in ur                               | nits         08:00:42.450           nits         19:30:48.250 |
| Current Prices Search                                                                                           |                                                                                                    |            |                    |                                                                                                    |                                          |                                                                    |                                                               |
| ISIN / WKN / CC / Short Code: 1/E0007                                                                           | 7664005                                                                                                    | Kar        | nd/or Sel          | <mark>ect watch list&gt;</mark>                                                                         |                                          | ~                                                                  |                                                               |
| Currency ISO:                                                                                                   |                                                                                                    |            |                    |                                                                                                    |                                          | 러                                                                  |                                                               |
| Single Quotation:                                                                                               | ~                                                                                                    | Continuous | Quotation:         |                                                                                                    |                                          | ~                                                                  |                                                               |
| Exchange:<br>EDA S<br>EDB B<br>EDD D<br>EDE Fi<br>EDF Fi<br>EDG B                                               | rivate placements<br>TOXX-Indices CH<br>örse Berlin<br>usseldorf<br>rankfurt - Xetra<br>rankfurt<br>erlin - Tradegate Exch.                                                                                                    | Marke      | t Segment:         | 3 Freiverkehr<br>45 RM Prime Standar<br>46 RM General Stand<br>54 Xetra-FV/Basic E<br>55 Xetra-FV/Scale | rd<br>Iard<br>Soard                      |                                                                    |                                                               |
| Deutsche Börse Group                                                                                            |                                                                                                    | 17         |                    |                                                                                                    |                                          |                                                                    |                                                               |

# **T2S**

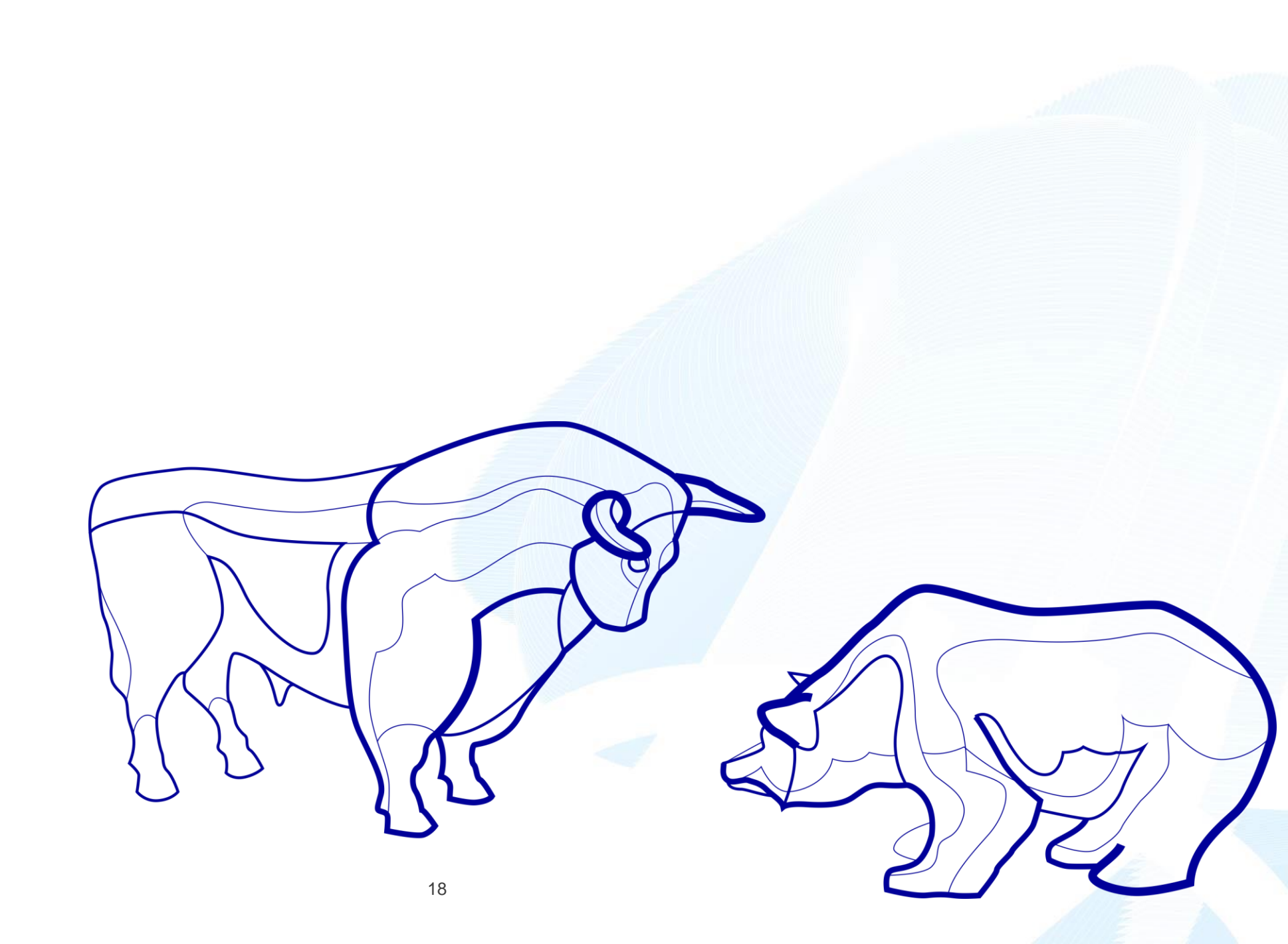

### Search functionality – T2S data via instrument search

T2S data is provided by Clearstream Banking Frankfurt only, this is why users must set the source to "GDB", the following search criteria is available:

| Instrument Search               |    |            |                                     |    |   |
|---------------------------------|----|------------|-------------------------------------|----|---|
| Sources                         |    |            |                                     |    | A |
| GDB (PROPRIS)                   |    |            |                                     |    |   |
| T2S Search Criteria             |    |            |                                     |    |   |
| Instrument Long Name:           | ** |            | Instrument Short Name:              | ** |   |
| CFI-Code:                       |    |            | t2s Issue Date valid from / to:     |    |   |
| Manual t2s Relevance:           |    | ~          | Security Exists on t2s:             |    | ~ |
| Lux t2s Relevance:              |    | ~          | Auto t2s Relevance:                 |    | ~ |
| Mandatory Complete:             |    | ~          | CBF Role:                           |    | 諧 |
| ts2 Synchro Status:             |    | ~          | SME:                                |    | ~ |
| t2s Processing Status Security: |    |            | Lux SME:                            |    | ~ |
| CSD valid from (from / to):     |    |            | CSD valid to (from / to):           |    |   |
| Link t2s Status:                |    | <b>6</b> 6 |                                     |    |   |
| Linked CSD Parent BIC:          | ** |            | Linked CSD Party BIC:               | ** |   |
| Techn.Issuer CSD Parent BIC:    | ** |            | Techn.Issuer Party BIC:             | ** |   |
| Restriction Type:               |    | 88<br>88   | Restriction valid from (from / to): |    |   |

## Search functionality – T2S instrument detail screen

| Inst      | ruments - Detail Screen (ISIN: DE000A0G | RYU7)              |                       | 1.1.1.1.1.1.1.1.1.1.1.1.1.1.1.1.1.1.1.1. |                  | N.            |                         |                  |                                       |                 |
|-----------|-----------------------------------------|--------------------|-----------------------|------------------------------------------|------------------|---------------|-------------------------|------------------|---------------------------------------|-----------------|
| Vie<br>Mo | w<br>de Mixed View                      | Source             | GDB (PROPRIS)         | iii                                      | So               | sreen System  | n - Standard Instrument | ~                |                                       |                 |
| D         | E000A0GRYU7 A0GRYU                      | GDB                | Land Niederösterreich | ı                                        |                  |               |                         |                  | GDB                                   | GS GDB          |
|           | CBF publication status: published       | GDB                | CBF Date              | inactive:                                | GDB              |               |                         | t2s Business     | s-Day: Mar 24, 2022                   | 🛱 GDB           |
|           | Instrument Data Prices Income           | Capital Increase   | Redemption Conve      | ersion Sheet Renewa                      | General Mee      | ting Intermed | . earnings tab. Accur   | n. earnings tab. |                                       |                 |
|           | I Historical versions                   |                    |                       |                                          |                  |               |                         |                  |                                       |                 |
|           | Basic Information Issue Trading Da      | ata Distribution   | Redemption Class      | sification Collateral                    | Regulatory Req   | u. Relations  | Reference Data Texts    | Admission        | Fund Key Data Lost S                  | Securities t2s  |
|           | Manual t2s Relevance:                   |                    | GDB                   | Mano                                     | datory complete: | Yes           | 🕤 GDB                   | t2s Synchr       | onous Status: Last Action<br>Related: | In Sync         |
|           | Lux t2s Relevance:                      |                    | 😚 GDB                 |                                          | SME CBF:         | Yes           | 😚 GDB                   | t2s Processir    | ng Status for Admission or Deletion:  | create complete |
|           | Auto t2s Relevance:                     | Yes                | 😚 GDB                 |                                          | SME LuxCSD:      |               | 😚 GDB                   |                  | Security existence on t2s:            | Yes             |
|           |                                         |                    |                       |                                          | CBF Role:        | Issuer CSD    | 🕤 GDB                   |                  |                                       |                 |
|           | data request as of:                     | 03/24/2022 14:50:5 | 55 GDB                |                                          |                  |               |                         |                  |                                       |                 |
|           | t2s attributes t2s CSD-Links t2s        | restrictions t2s T | ransaction Table t2   | s Steuerungsinformation                  | ien   t2s RDF2V  | VSS           |                         |                  |                                       |                 |
|           | t2s Mandatory Attributes                |                    |                       | t2s confirme                             | ed               |               | t2s statu               | s                | t2s timestamp                         |                 |
|           | t2s Derived CFI Code 2016: DNVGFB       | 3                  |                       | GDB DNVGFB                               |                  |               | GDB modify con          | npleted 🗂 GDI    | B 07/19/2017 05:34:37.0               | 51425           |

# 3 ESMA

### **Search functionality – ESMA data**

WSS O+ includes the offering of actual data provided by ESMA:

- pivotal FIRDS reference data fields
- FITRS transparency parameters for equities/non-equities

Please utilise the instrument search and the search parameters indicated below, the latest data record per instrument is available:

| Instrument Search             |  |           |                                                                      |                   |   |
|-------------------------------|--|-----------|----------------------------------------------------------------------|-------------------|---|
| Sources                       |  |           |                                                                      |                   |   |
| ESMA 📸                        |  |           |                                                                      |                   |   |
| Search Criteria               |  |           |                                                                      |                   |   |
| ISIN / WKN / CC / Short Code: |  |           | <and or="" s<="" td=""><td>elect watch list&gt;</td><td>~</td></and> | elect watch list> | ~ |
| ESMA Search Criteria          |  |           |                                                                      |                   |   |
| Instrument Classification:    |  |           | Iss. / Oper. of Trad. Venue ID                                       |                   |   |
| Issuer Country of Domicile:   |  | <b>**</b> | Most Relevant Market                                                 |                   | 諧 |
| Liquid Market:                |  | ~         |                                                                      |                   |   |
| MiFIR Identifier:             |  | 66        | Methodology                                                          |                   | 諧 |
| Reporting period from / to:   |  |           |                                                                      |                   |   |

# **4 Customised features**

#### **Customised features – Result lists**

A user might define customised result lists via "Configuration/Configure screens". It is possible to either add a new list or duplicate an existing one, after entering a name the user must confirm with "ok".

| onfiguration Window Crite         | eria Lists       |              |             |                     |                       |                    |     |
|-----------------------------------|------------------|--------------|-------------|---------------------|-----------------------|--------------------|-----|
| Configure Screens                 |                  |              |             |                     |                       |                    |     |
| nage screens                      |                  |              |             |                     |                       |                    |     |
| Instruments Index Components List | ing Payment Agen | cies Even    | ts Institut | ions Interim Profit | s Accumulated Earning | gs Prices FX Rates | DES |
| nstrument                         |                  |              |             |                     |                       |                    |     |
|                                   |                  |              |             |                     |                       |                    |     |
| Result tables                     |                  | -            |             |                     |                       |                    |     |
| Name                              |                  | Owner        | Copyable    |                     |                       |                    |     |
| BIA                               | Syst             | em           |             | 🧊 Open              |                       |                    | te  |
| BIALight                          | Syste            | em           |             | 🧊 Open              |                       | Duplica            | te  |
| Standard Instrument               | Syste            | em           |             | 🧊 Open              |                       | Duplica*           | te  |
| Standard Partner Exchanges        | Syste            | em           |             | 🎲 Open              |                       |                    | te  |
| Filter: show System only          | dd Upload        | etermines th | e name of t | ne result table     |                       |                    |     |
|                                   |                  |              |             |                     |                       |                    |     |
| Detail Screens                    |                  | ESG          |             |                     |                       |                    |     |
|                                   |                  | ESG          |             |                     |                       |                    |     |
| Name                              |                  |              |             |                     |                       |                    |     |
| ISE MIFID II.                     | Sy               |              |             |                     |                       | Duplica            | te  |
| MiFID II Reference Prices         | Sy               | 📀 ок 🖉       | Cancel      |                     |                       |                    | te  |

## WSS Online Plus Customised features – Result lists 2

All available fields are indicated on the left hand tree structure, the individual fields are divided into separate business categories, e.g. the "Instrument Status" can be retrieved from the folder "Basic Information". Drag the respective field to the customised list via the green arrow, please save the list.

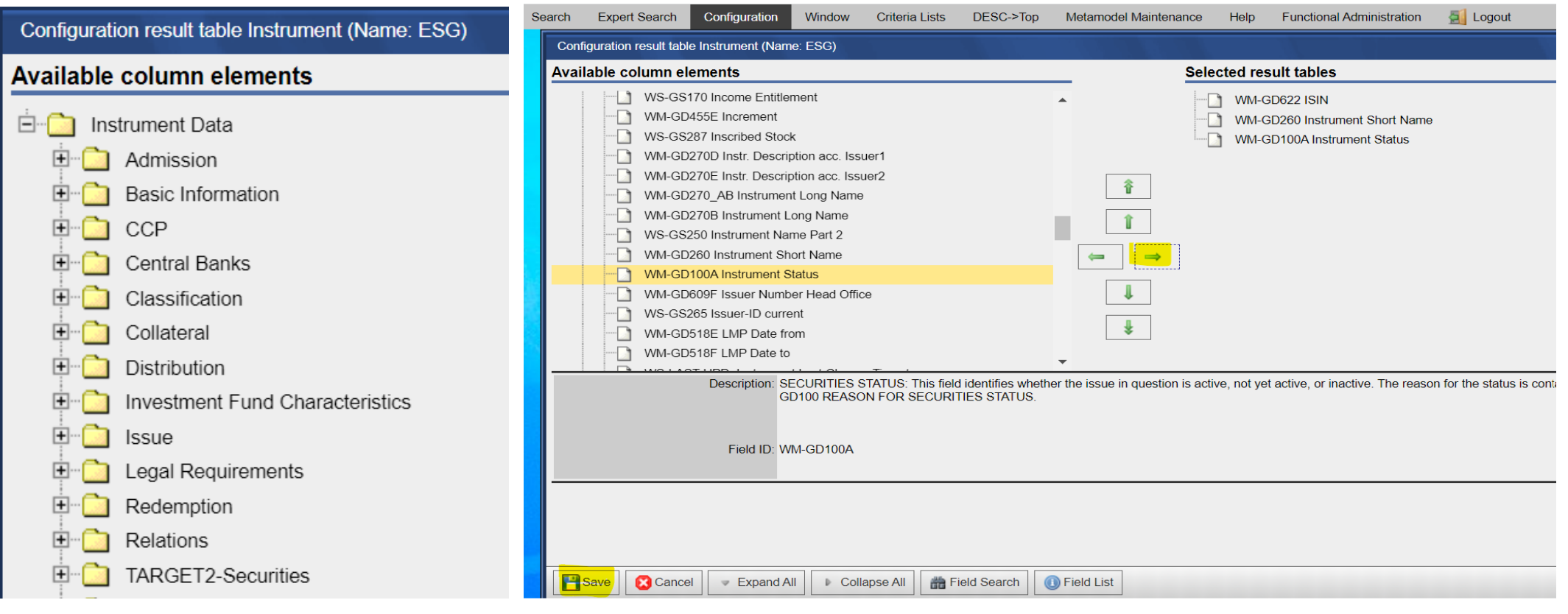

25

Internal

## WSS Online Plus Customised features – Result lists 3

#### The customised result list can be selected via the drop-down menu "View" within the result table view:

| Search    | Expert Searc | n Configuration                     | Window                     | Criteria Lists | DESC->Top          | Metamodel Maintenance          | Help        | Functional Administration      | 🧾 Logout |       |     |
|-----------|--------------|-------------------------------------|----------------------------|----------------|--------------------|--------------------------------|-------------|--------------------------------|----------|-------|-----|
| Instrumer | nt Search    |                                     |                            | 7              |                    |                                |             |                                |          |       |     |
|           | Sea          | ch Criteria Provider                | rs:GDB <mark>(</mark> PROF | PRIS), WM; Dep | ository Type:1 - 0 | Collective Safe Custody; Statu | s:1 - Activ | e; Product Group:1000 - Equiti | es       | View: | ESG |
| ISIN      |              | nstrument Shor <mark>t N</mark> arr | Instrument St              | atus           |                    |                                |             |                                |          |       |     |
| ANN432    | 27C1220      | HUNTER DOUGLAS                      | Active                     |                |                    |                                |             |                                |          |       |     |

#### Via "Configuration/User settings" it is even possible to define your tailormade result list as default list:

| Configuration | Window Criteria List | B DESC->Top   | Metamodel Maintenance | Help Functional Administration | n 🧾 Logout   |                  |
|---------------|----------------------|---------------|-----------------------|--------------------------------|--------------|------------------|
|               |                      |               | Result tables         | Detail views                   |              | Search Providers |
|               | Instrumer            | ts ESG        | ~                     | *standard*                     | ✓ *standard* | <u></u>          |
|               | Index Componer       | ts *standard* | ~                     | *standard*                     | ✓ *standard* | 諧                |
|               | Listi                | g *standard*  | ~                     | *standard*                     | ✓ *standard* | 諧                |
|               | Payment Agenci       | s *standard*  | ~                     | *standard*                     | ✓ *standard* |                  |
|               | Listing Ever         | ts *standard* | ~                     | *standard*                     | ✓ *standard* | 諧                |

#### **Customised features – Detail screens**

A user can create customised detail screens via "Configuration/Configure Screens". It is possible to either add a new screen or duplicate an existing one, after entering a name the user must confirm with "ok".

| Manage screens                  |                           |                          |                   |                     |                      |
|---------------------------------|---------------------------|--------------------------|-------------------|---------------------|----------------------|
| Index Components Listing Paymen | nt Agencies Eve<br>Senwab | nts Institutions In      | terim Profits Acc | umulated Earnings F | Prices FX Rates DESC |
| Filter: show all Vpload         | t                         |                          |                   |                     |                      |
| Detail Screens                  |                           |                          |                   |                     |                      |
| Name                            | Owner                     | Copyable                 |                   |                     |                      |
| ISE MIFID II.                   | System                    | 🄯 Open                   | 1                 |                     | Duplicate            |
| MiFID II Reference Prices       | System                    | 🌍 Open                   | 1                 |                     | Duplicate            |
| Standard Instrument             | System                    | 🄯 Open                   | 1                 |                     |                      |
| Filter: show System only        | Determines                | the name of the detail s | screen            |                     |                      |
| Listing Admission               | Admis Admis               | sion data<br>sion data   |                   |                     |                      |
| Result tables                   |                           |                          |                   |                     |                      |
| Name                            | <u>ок</u>                 | Cancel 2                 | 7                 |                     |                      |

Deutso

#### **Customised features – Detail screens 2**

All available fields are indicated on the left hand tree structure, the individual fields are divided into separate business categories, e.g. the "Deposit country" can be retrieved from the folder "Admission". Drag the respective field to the customised screen via the green arrow, please save.

| Configuration detail screen Instrument (Name: Admission data)                                                                                                    |                       |                                                                                                    |
|----------------------------------------------------------------------------------------------------|-----------------------|----------------------------------------------------------------------------------------------------|
| Available fields                                                                                                    | Con                   | nfigured fields                                                                                                    |
|                                                                                                    |                       | Header       Image: Construction of the second second |
| WS-GT034 Denomination CBF (Related Field/Table)         WS-GS024 Deposit country/ Depository         WS-GS027 Depositary CBF         WS-GS026 Depositary Country CBF         WS-GS203 Discrepancy Flag |                       | The customised detail screen can be selected<br>via the drop-down menu "Screen" within the<br>detail view:                                                                                                    |
|                                                                                                    |                       |                                                                                                    |
| Search Expert Search Configuration Window Criteria Lists DESC->Top                                                                                                    | Metamodel Maintenance | Help Fonctional Administration 🛃 Logout                                                                                                    |
| Instruments - Detail Screen (ISIN: DE000A0BKKS6)                                                                                                    |                       |                                                                                                    |
| View Mode Mixed View Sources GDB (PROPRIS), WM                                                                                                    |                       | Screen Admission data                                                                                                    |
| Deposit country/ Depository:                                                                                                    | GDE                   | B AIF Special Funds: Yes GDB                                                                                                    |
| Publication Status: published                                                                                                    | GDE                   | B Publication status F-UP: GDB                                                                                                    |

Deutsche Börse Group

Internal

### **Customised features – Create watchlists**

With WSS O+ a user has the option to create tailormade watchlists to be utilised in various searches. Within the menu please open "Configure screens/Watch Lists".

| Manage watch lists           |                |           |                    |                      |             |
|------------------------------|----------------|-----------|--------------------|----------------------|-------------|
| Instruments Instrume         | ents HIT       | VM Instit | utions GDB Institu | utions Malta         |             |
| Filter: show System only     |                |           |                    |                      |             |
| Nan                          | ne             | Owner     |                    |                      |             |
| Index DAX                    |                | System    | 🎲 Open             |                      | Duplicate   |
| Index HDAX                   |                | System    | 🎲 Open             |                      | Duplicate   |
| Index MDAX                   |                | System    | Determine the na   | me of the watch list | plicate     |
| Index SDAX                   |                | System    | 🔠 Danish bo        | nds                  | plicate     |
| Index TecDAX                 |                | System    | 🔳 Danish bo        | nds                  | plicate     |
| ISINs (Floater) without curr | rent WM-supply | System    |                    |                      | plicate     |
| ISINs from UGAT-Processi     | ngs            | System    | ок 🗐с              | ancel                | <br>plicate |

#### **Customised features – Create watchlists 2**

After having confirmed with "ok" a new window opens; you can either add new instruments manually or via copy and paste from an excel sheet. Click on the "Add" button to complete the process, your watchlist is now ready to be used for the instrument or event search.

| ISIN                                                                         | Instrument Short Name     | WKN    | Exchange Code     | Security Group Segmentation |             |                 |
|------------------------------------------------------------------------------|---------------------------|--------|-------------------|-----------------------------|-------------|-----------------|
| DK0002004845                                                                 | NORDEA KREDIT REAL        | 249085 |                   | Bonds                       |             |                 |
| DK0002011386                                                                 | NORDEA KREDIT REALKRED.   | 621041 |                   |                             |             |                 |
| DK0002011469                                                                 | NORDEA KREDIT REALKRED.   | 983943 | Instrument Search |                             |             |                 |
| DK0002011972                                                                 | NORDEA KREDIT REAL        | 842267 | Sources           |                             |             |                 |
| DK0002012434                                                                 | NORDEA KREDIT REALKREDIT. | 881748 | Courses           |                             |             |                 |
| DK0002012780                                                                 | NORDEA KREDIT REALKREDIT. | A0DZAQ | WM 🛗              |                             |             |                 |
| DK0002013408                                                                 | NORDEA KREDIT REAL        | A0DW6L | Secret Criteria   |                             |             |                 |
| DK0002014216                                                                 | NORDEA KREDIT REALKRED.   | A0GQV2 | Search Chiena     |                             |             |                 |
| DK0002014489                                                                 | NORDEA KREDIT REALKREDIT  | A0D1N0 |                   | hort Code:                  |             | Danish bonds    |
| DK0002014729                                                                 | NORDEA KREDIT REALKRED.   | A0E52A |                   |                             |             | Dalizsii Dollus |
| DK0002014992                                                                 | NORDEA KREDIT REALKRED.   | A0G4AX |                   | Bonds                       |             |                 |
| DK0002016427                                                                 | NORDEA KREDIT REAL        | A0NYVK |                   | Bonds                       |             |                 |
| DK0002016500                                                                 | NORDEA KREDIT REAL        | A0NX15 |                   | Bonds                       |             |                 |
| DK0002016856                                                                 | NORDEA KREDIT REAL        | A0TMJE |                   | Bonds                       |             |                 |
| DK0002021187                                                                 | NORDEA KREDIT REAL        | A0TVEC |                   | Bonds                       |             |                 |
| DK0002021260                                                                 | NORDEA KREDIT REAL        | A0TRX4 |                   | Bonds                       |             |                 |
| DK0002021344                                                                 | NORDEA KREDIT REAL        | A0TTQR |                   | Bonds                       |             |                 |
| DK0009924029<br>DK0009924102<br>DK0009924292<br>DK0009924375<br>DK0030454202 |                           |        |                   |                             | ▲<br>▼<br>∦ |                 |

# Thank your for your attention!

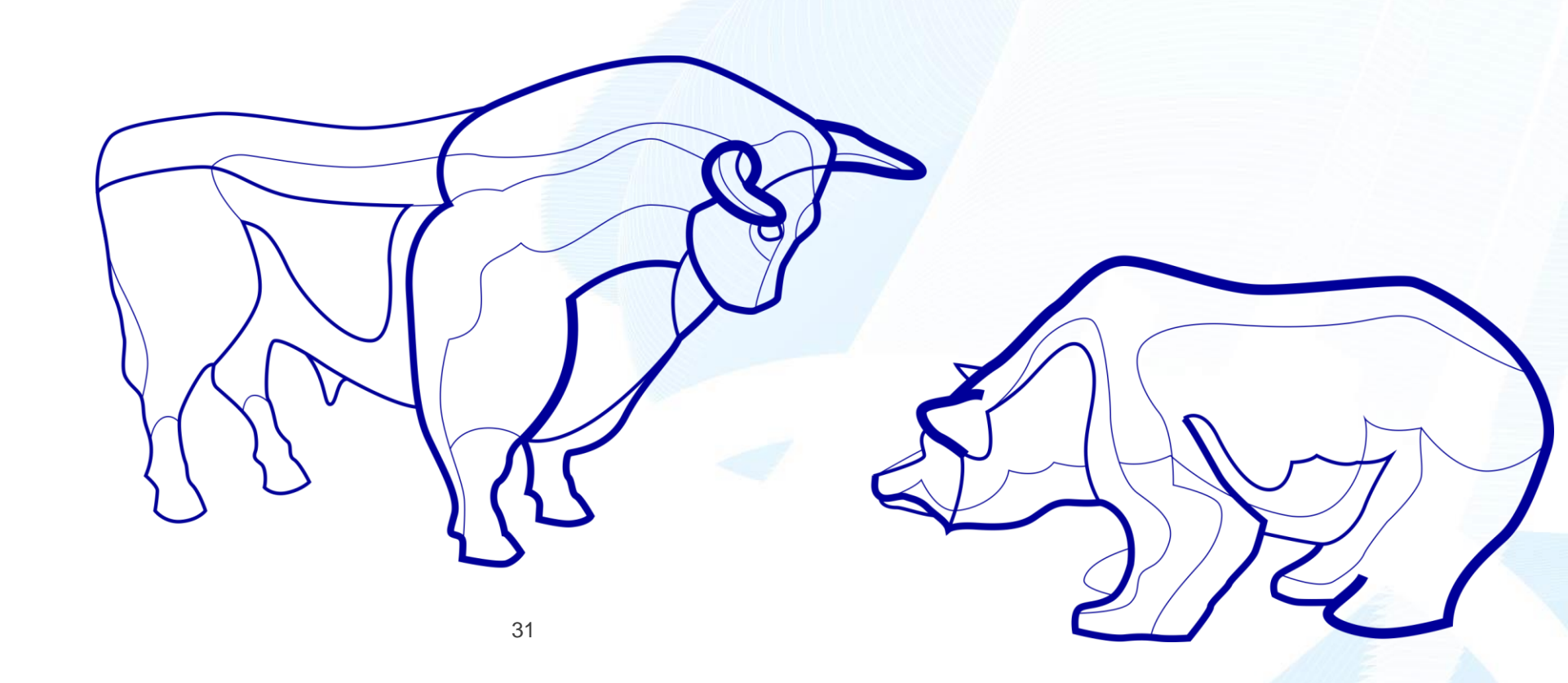

# **Contact us!**

Market Data + Services Deutsche Börse AG Mergenthalerallee 61 65760 Eschborn

E-mail wss@deutsche-boerse.com

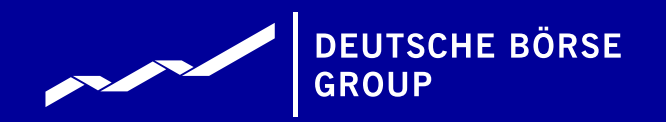

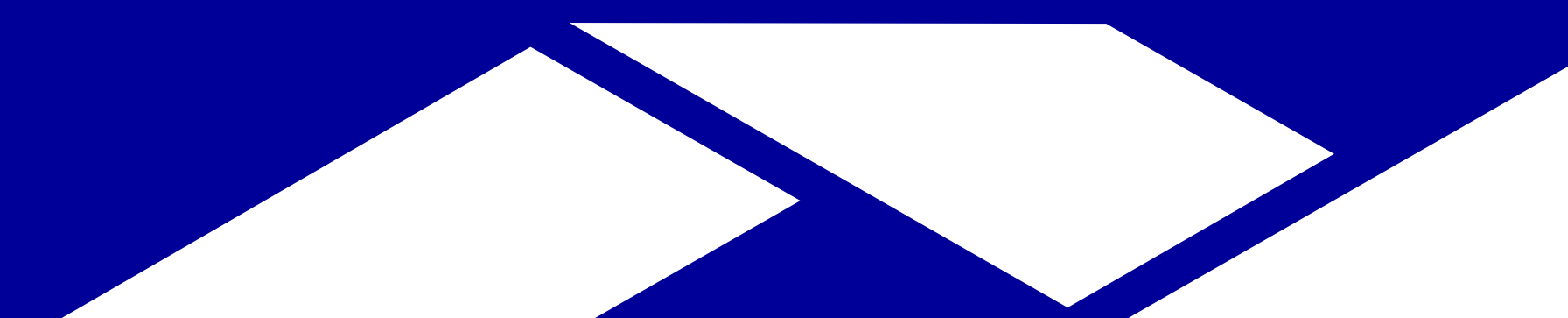

Deutsche Börse Group